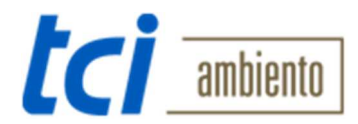

## Deutsch

| Autor:         | Frank Lühring                                  |
|----------------|------------------------------------------------|
| Firma:         | tci Gesellschaft für technische Informatik mbH |
| Letzte Update: | 4.10.2016                                      |

| Thema:        | Contatto Applikation Anmerkungen für Schüco DCS Touch Display                 |
|---------------|-------------------------------------------------------------------------------|
| Beschreibung: | Dieses Dokument enthält einige Hinweise zur Inbetriebnahme des DCS Touch      |
|               | Displays in Verbindung mit der Contatto Applikation für Android oder Windows. |
|               | Hierbei handelt es sich um keine Anleitung! Für genaue Informationen sehen    |
|               | Sie bitte die Betriebsanleitung der Hersteller ein.                           |

| Ersteinrichtung: | Verbinden Sie ihr DCS Touch Display via PoE mit Ihrem Netzwerk. Nach Start    |
|------------------|-------------------------------------------------------------------------------|
|                  | der Anlage können Sie IP sowie Subnetzmaske direkt am Panel einstellen.       |
|                  | Geben Sie die dort eingestellte IP in die Adressbar Ihres Browsers ein. Gehen |
|                  | Sie Sicher dass Sie sich im gleichen IP Adressraum befinden.                  |
|                  | Für Einstellungen und Inbetriebnahme des DCE Touch Display sehen Sie bitte    |
|                  | die Betriebsanleitung des Herstellers ein.                                    |
| Generelle        | Videostream-URL:                                                              |
| Informationen:   | "http://lhre_IP/mjpeg/video.mjpg".                                            |
|                  | Beispiel: http://192.168.0.25/mjpeg/video.mjpg                                |
|                  | Standard login Daten für DCS Touch Display:                                   |
|                  | Benutzer: admin                                                               |
|                  | Passwort: schueco                                                             |
|                  |                                                                               |
|                  | Arbeitet als SIP-Client oder Peer to Peer                                     |

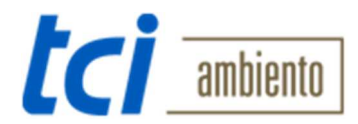

English

| Author:      | Frank Lühring                                  |
|--------------|------------------------------------------------|
| Company:     | tci Gesellschaft für technische Informatik mbH |
| Last Update: | 4th October 2016                               |

| Subject:     | Contatto application notes for Schüco DCS Touch Display                          |
|--------------|----------------------------------------------------------------------------------|
| Description: | This document contains some hints for the configuration of the DCS Touch         |
|              | Display. It's not a complete description! For detailed information please take a |
|              | look in the manufacturer's documentation                                         |

| Initial      | Connect your DCS Touch Display with PoE to your Network. After start-up you  |
|--------------|------------------------------------------------------------------------------|
| operation:   | can configure the IP and Subnet mask directly on the Panel.                  |
|              | Enter the IP you see on your DCS Touch Display into the address bar of your  |
|              | Browser. Make sure you are in the same IP Range. For further Information see |
|              | start-up instruction of DCS Touch Display.                                   |
|              |                                                                              |
| General      | Videostream-URL:                                                             |
| information: | "http://your_IP/mjpeg/video.mjpg".                                           |
|              | Example: http://192.168.0.25/mjpeg/video.mjpg                                |
|              | Standard login data for DCS Touch Display:                                   |
|              | User: admin                                                                  |
|              | Password: schueco                                                            |
|              | Works as SIP-Client or Peer to Peer                                          |